# Installatiehandleiding ACT365ACU en Teltonika RUT240

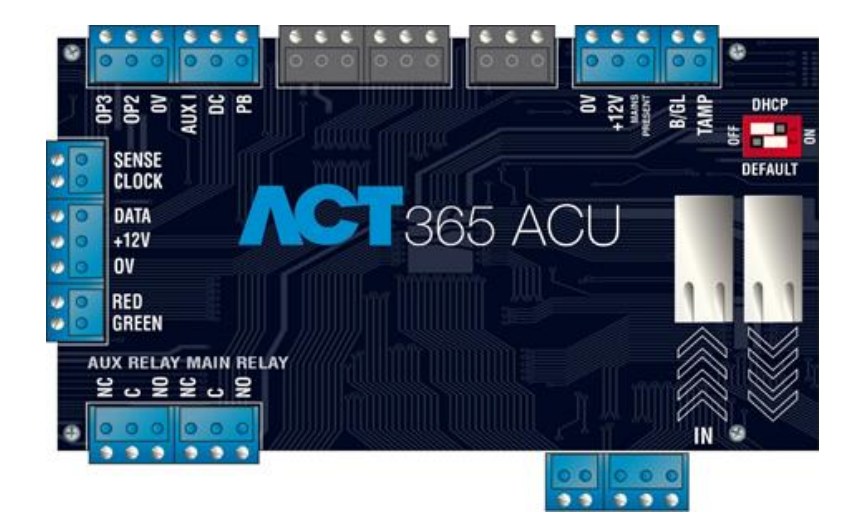

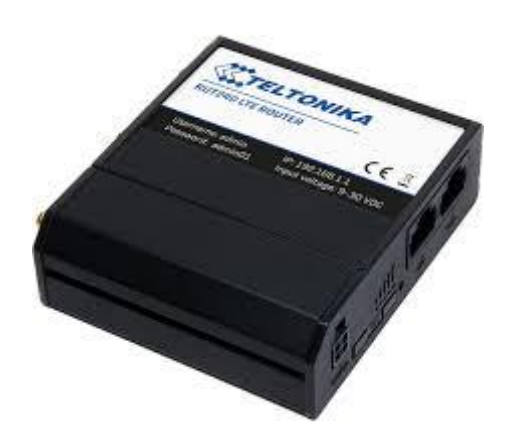

| Installatiehandleiding           | ACT365ACU en Teltonika RUT240 |
|----------------------------------|-------------------------------|
| Artikel                          | ACT365ACU en RUT240           |
| Datum                            | 5-9-2017                      |
| Versie                           | 1.0                           |
| Wijzigingen t.o.v. vorige versie | n.v.t.                        |
| Auteur                           | RGO                           |

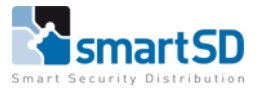

## Inhoud

| nleiding                          | 3 |
|-----------------------------------|---|
| RUT240 3G router                  | 3 |
| Hardware                          | 3 |
| Installatie                       | 4 |
| Aansluiten ACT365ACU op de RUT240 | 7 |
| Dataverbruik                      | 7 |

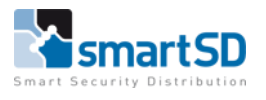

### Inleiding

De ACT365ACU deurcontroller zal altijd met het internet verbonden moeten worden, om met de ACT365 Cloud services te kunnen communiceren. In veel gevallen is er een vaste internet verbinding beschikbaar, maar er zijn ook situaties waarbij dit niet zo is. Denk hierbij aan locaties zoals jachthavens, bouwlocaties, Telecom locaties, gemalen, sluizen, campings en andere afgelegen locaties. Met de RUT240 kan de ACT365ACU zeer eenvoudig met het internet worden verbonden.

## RUT240 3G router

De Teltonika RUT240 3G router is zeer compact en betrouwbaar en is eenvoudig en door iedereen te installeren.

#### Hardware

Hieronder volgt een omschrijving van beide afbeeldingen.

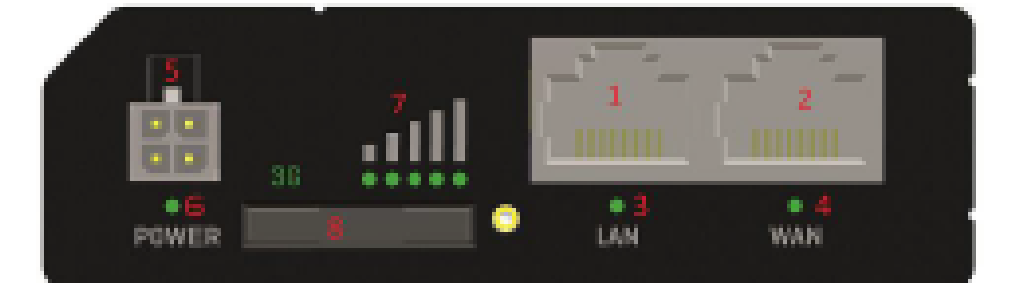

| 1 | LAN poort                                     |
|---|-----------------------------------------------|
| 2 | WAN poort                                     |
| 3 | LAN LED                                       |
| 4 | WAN LED                                       |
| 5 | Voeding aansluiting                           |
| 6 | Voeding LED                                   |
| 7 | Indicatie LED's signaalsterkte mobiel netwerk |
| 8 | SIM houder                                    |

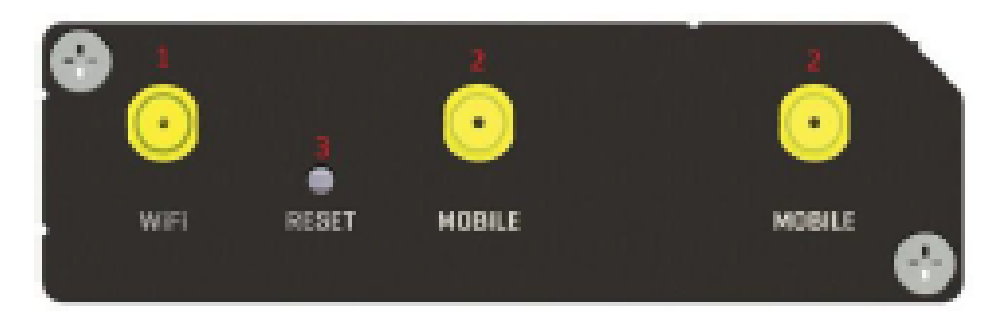

| 1 | Aansluiting WiFi antenne |
|---|--------------------------|
| 2 | Aansluiting LTE antenne  |
| 3 | Reset knop               |

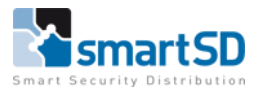

#### Installatie

Hieronder volgt een stapsgewijze beschrijving om de RUT240 volledig te installeren en configureren.

- 1. Plaats de SIM met een (zakelijk) data abonnement op de juiste wijze in de SIM houder
- 2. Sluit de bijgeleverde voeding aan

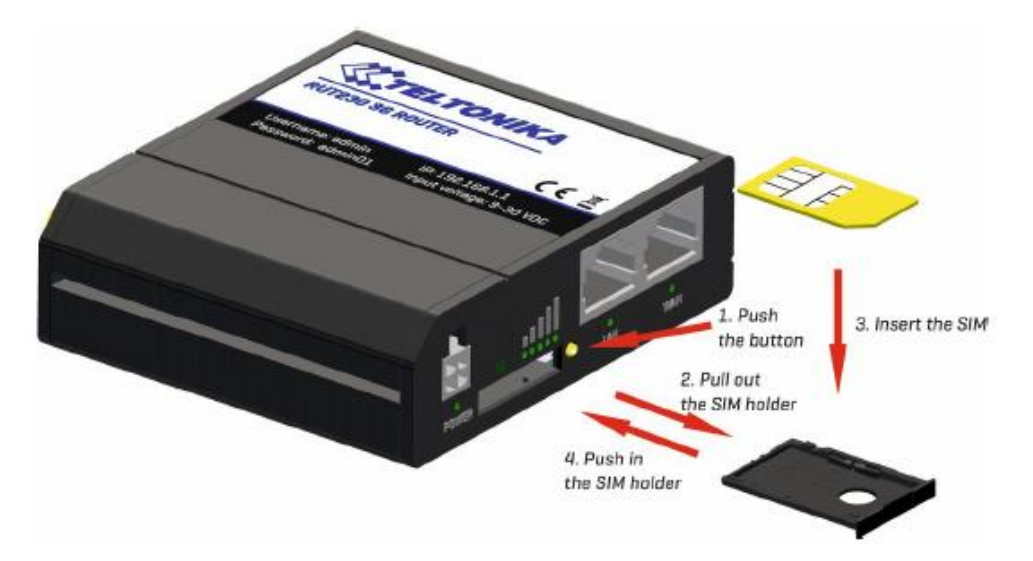

- 3. Neem een laptop of PC (Windows) met een draadloze netwerk aansluiting en zorg ervoor dat deze actief is en dat de netwerkinstellingen op DHCP staan
- 4. Zoek nu het draadloze netwerk RUT240\_001E42xxxxxx en selecteer dit
- 5. Klik nu op "Verbinding maken" (hiervoor is momenteel geen wachtwoord vereist

| P           | Netwerk 2<br>Verbonden       |
|-------------|------------------------------|
| ¶a.         | RUT240_001E42200A86<br>Open  |
| (h.         | SmartSD-Testnet<br>Beveiligd |
| (h.         | SmartSD-Guest<br>Beveiligd   |
| ¶.          | SPCKOFFER<br>Open            |
| <u>Netv</u> | <u>verkinstellingen</u>      |
| ſ.          | <b>办</b>                     |
| Wi-Fi       | Vliegtuigstand               |

- 6. Open nu een web-browser (bijvoorbeeld Internet Explorer, Chrome of Firefox)
- 7. Vul in de adresbalk het volgende in: <u>http://192.168.1.1</u> zodat onderstaand venster verschijnt

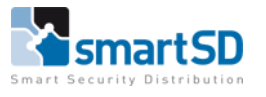

Nu volgt een 4 staps installatie wizard om de router verder te configureren

- 8. Vul nu als eerste een sterk wachtwoord in waarmee vanaf nu ingelogd kan worden
- 9. Selecteer vervolgens de juiste tijdzone

| () () () () () () () () () () () () () ( | 4/admin/syste 🔎 🛪 🖒 🕊 Telton         | nika - Step 1 - General × 🧯 | google.nl       | ACT365  |                   | යි කි ම |
|------------------------------------------|--------------------------------------|-----------------------------|-----------------|---------|-------------------|---------|
|                                          | <b>TELTONIKA</b>                     | Status - Network -          | Services Sy     | ∕stem ∽ | Logout 🕒          |         |
|                                          | You haven't changed the de           | efault password for this ro | outer.          |         |                   |         |
|                                          | Step 1 - General Step 2              | 2 - Mobile Step 3 - LA      | N Step 4 - WiFi |         |                   |         |
|                                          | Step - General                       |                             |                 |         |                   |         |
|                                          | First, let's change your router pass | sword from the default one. |                 |         |                   |         |
|                                          | Password Settings                    |                             |                 |         |                   |         |
|                                          |                                      | New password                | ø               |         |                   |         |
|                                          | Conf                                 | firm new password           | •••••  • ø      |         |                   |         |
|                                          | Time Zone Settings                   |                             |                 |         |                   |         |
|                                          | Ci                                   | Current system time 2017-09 | -05 08:19:20    |         | Sync with browser |         |
|                                          |                                      | Time zone Europe            | /Amsterdam      |         |                   |         |
|                                          | Skip Wizard                          |                             |                 |         | Save              |         |
|                                          |                                      |                             |                 |         |                   |         |
|                                          |                                      |                             |                 |         |                   |         |
|                                          |                                      |                             |                 |         |                   |         |
|                                          |                                      |                             |                 |         |                   |         |
|                                          |                                      |                             |                 |         |                   |         |
|                                          |                                      |                             |                 |         |                   |         |
|                                          | Teltonika solutions                  |                             |                 |         | www.teltonika.lt  |         |
|                                          |                                      |                             |                 |         |                   |         |

- 10. Klik op "Save" om alle instellingen te bewaren en naar stap 2 te gaan
- 11. Selecteer bij "Operator profile de naam van de provider.

/!

Als de provider van de gebruikte SIM kaart niet in de lijst staat, zoek dan op internet op van welke netwerk de provider van de geïnstalleerde SIM kaart gebruik maakt.

| Compared and the second and the second and the seco | - 0 X<br>X @ googlent ☐ ACT365        |
|----------------------------------------------------------------------------------------------------|---------------------------------------|
| oganis oganis ges prontes des pap                                                                                                    | stwork - Services - System - Logout 9 |
| Step 1 - General Step 2 - Mobile Step                                                                                                    | ep 3 - LAN Step 4 - WiFi              |
| Mobile Configuration                                                                                                    |                                       |
| Next, let's configure your mobile settings so you can s                                                                                                    | start using internet right away.      |
| Mobile Configuration                                                                                                    |                                       |
| Operator profile                                                                                                    | Netherlands (KPN Mobile)              |
| APN                                                                                                    | Internet                              |
| PIN number                                                                                                    |                                       |
| Dialing number                                                                                                    |                                       |
| MTU                                                                                                    | 1500                                  |
| Authentication method                                                                                                    | None 🗹                                |
| Service mode                                                                                                    | Automatic                             |
| Show mobile info at login page                                                                                                    |                                       |
| Skip Wizard                                                                                                    | Save                                  |
|                                                                                                    |                                       |
|                                                                                                    |                                       |
|                                                                                                    |                                       |
|                                                                                                    |                                       |
|                                                                                                    |                                       |
| Tettonika solutions                                                                                                    | www.teltorika.lt                      |
|                                                                                                    |                                       |
|                                                                                                    | · · · · · · · · · · · · · · · · · · · |

- 12. Klik op "Save" om alle instellingen te bewaren en naar stap 3 te gaan
- 13. De instellingen in stap 3 hoeven niet gewijzigd te worden

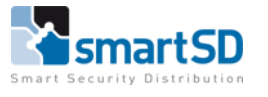

| http://192.108.1.1/cgi-bin/luci/jstok=c0a46ed9f026dadc7184<br>rken <u>B</u> eeld Eavorieten Egtra <u>H</u> elp | sbac /92b/8c/admin/syster 🔎 * 🖉 🛛 🖾 Teltonika - Step | 3 - LAN - W X 🧉 google.nl 🔤                             | ACT365                                                 |  |
|----------------------------------------------------------------------------------------------------|------------------------------------------------------|---------------------------------------------------------|--------------------------------------------------------|--|
|                                                                                                    | TELTONIKA Status                                     | s • Network • Services • System •                       | Logout                                                 |  |
|                                                                                                    | Step 1 - General Step 2 - Mobil                      | e Step 3 - LAN Step 4 - WIFi                            |                                                        |  |
|                                                                                                    | Step - LAN                                           |                                                         |                                                        |  |
|                                                                                                    | Here we will setup the basic settings of a t         | ypical LAN configuration. The wizard will cover 2 basic | configurations: static IP address LAN and DHCP client. |  |
|                                                                                                    | General Configuration                                |                                                         |                                                        |  |
|                                                                                                    | 1                                                    | P address 192.168.1.1                                   |                                                        |  |
|                                                                                                    |                                                      | Netmask 255.255.255.0                                   |                                                        |  |
|                                                                                                    | Enal                                                 | ble DHCP 🖌                                              |                                                        |  |
|                                                                                                    |                                                      | Start 100                                               |                                                        |  |
|                                                                                                    |                                                      | Limit 150                                               |                                                        |  |
|                                                                                                    | L                                                    | .ease time 12h                                          |                                                        |  |
|                                                                                                    | Skip Wizard                                          |                                                         | Save                                                   |  |
|                                                                                                    |                                                      |                                                         |                                                        |  |
|                                                                                                    |                                                      |                                                         |                                                        |  |
|                                                                                                    |                                                      |                                                         |                                                        |  |
|                                                                                                    |                                                      |                                                         |                                                        |  |
|                                                                                                    |                                                      |                                                         |                                                        |  |
|                                                                                                    |                                                      |                                                         |                                                        |  |
|                                                                                                    |                                                      |                                                         |                                                        |  |
|                                                                                                    | Teltonika solutions                                  |                                                         | www.teltonika.it                                       |  |
|                                                                                                    |                                                      |                                                         |                                                        |  |

- 14. Klik op "Save" om alle instellingen te bewaren en naar stap 4 te gaan
- 15. Wijzig het veld <Encryption> in WPA2-PSK
- 16. Vul in het veld <Key> een sterk wachtwoord in
- 17. Vul in het veld <Country Code> het juiste land in

| C w http://192.168.1.1/cgi-bin/luci/stol=c0a/66d9026dadc7184186ac792678c/admin/syster P = C C C tettonika - Step 4 - W#i - W | ₩ × 🖉 googlent 🔤 ACT365                                                                                                    |
|----------------------------------------------------------------------------------------------------|----------------------------------------------------------------------------------------------------|
| TELTONIKA Status - Net                                                                                                    | etwork - Services - System - Logout <sup>©</sup>                                                                                        |
| Step 1 - General Step 2 - Mobile Step                                                                                        | ep 3 - LAN Step 4 - WIFI                                                                                                    |
| Step - Wireless                                                                                                    |                                                                                                    |
| Now let's configure your wireless radio. (Note: if you a<br>will be dropped and you will have to reconnect with a            | are currently connecting via wireless and you change parameters, like SSID, encryption, etc. your connection<br>new set of parameters.) |
| WiFI Configuration                                                                                                    |                                                                                                    |
| Enable wireless                                                                                                    |                                                                                                    |
| SSID                                                                                                    | RUT240_001E42200A86                                                                                                    |
| Mode                                                                                                    | 802.11g+n                                                                                                    |
| Channel                                                                                                    | Auto                                                                                                    |
| Encryption                                                                                                    | WPA2-PSK                                                                                                    |
| Cipher                                                                                                    |                                                                                                    |
| Кеу                                                                                                    | · · · · · · · · · · · · · · · · · · ·                                                                                                   |
| Country Code                                                                                                    | NL - Netherlands                                                                                                    |
| Skip Wizard                                                                                                    | Save                                                                                                    |
|                                                                                                    |                                                                                                    |
|                                                                                                    |                                                                                                    |
|                                                                                                    |                                                                                                    |
|                                                                                                    |                                                                                                    |
|                                                                                                    |                                                                                                    |
| Teltonika solutions                                                                                                    | www.teitonika.it                                                                                                    |
|                                                                                                    |                                                                                                    |

18. Klik op "Save" om alle instellingen te bewaren

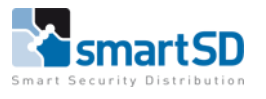

## Aansluiten ACT365ACU op de RUT240

Als de RUT240 volledig geïnstalleerd en geconfigureerd is, dan kan deze worden aangesloten op de A CT365ACU.

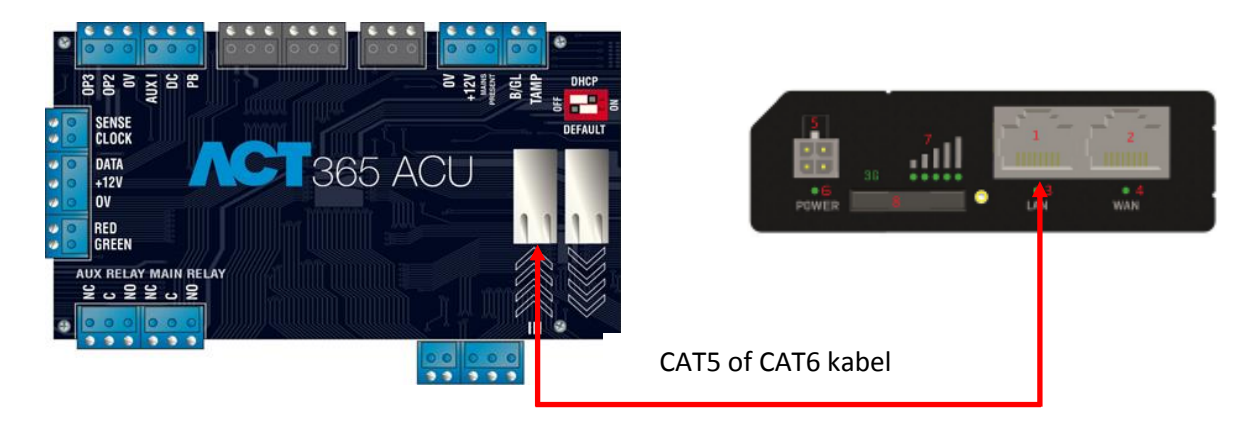

- 1. Controleer nu de signaalsterkte van het mobiele netwerk en controleer of de 3G aanduiding groen brandt
- 2. Nu kan de ACT365ACU in de ACT365 Cloud-omgeving geregistreerd worden

## Dataverbruik

Alle apparaten die via het internet communiceren verbruiken data. Het dataverbruik is vaak afhankelijk van diverse factoren. Dit is bij de ACT365ACU ook het geval. Hieronder wordt het dataverbruik per ACT365ACU toegelicht.

| Situatie                                   | Dataverbruik per maand per ACT365ACU |
|--------------------------------------------|--------------------------------------|
| Uitsluitend polling                        | 400MB                                |
| Polling met één kaarttransactie per minuut | 500MB                                |
| Polling met continue kaarttransacties      | 2,5 GB                               |